## AppleIDの登録 (iCloud 200GB 設定)

## 手順書

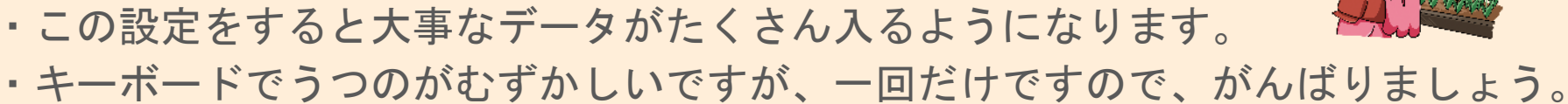

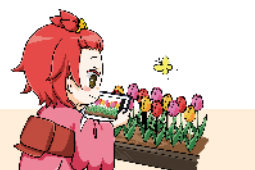

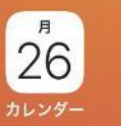

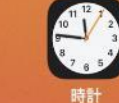

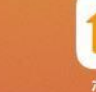

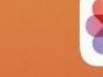

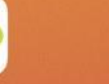

**Ю** лх<del>э</del>

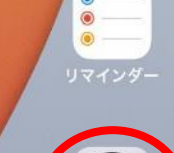

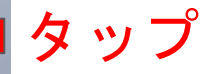

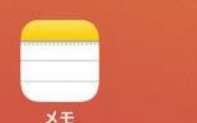

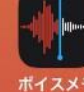

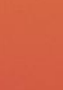

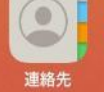

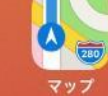

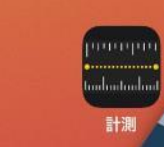

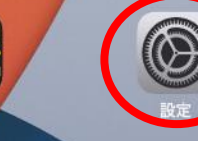

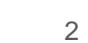

| 設定                                                        | 一般              |   |
|-----------------------------------------------------------|-----------------|---|
| このiPadは新潟市教育委員会によって監理/管理<br>されています。 デバイスの監理に関する詳しい<br>情報… | 信報              | > |
|                                                           |                 |   |
| iPadにサインイン<br>iCloud、App Storeおよびその他を                     | <b>タップブ</b>     | > |
|                                                           | AirDrop         | > |
| 一 機内モード                                                   | AirPlayとHandoff | > |
| Wi-Fi NiigataEdu-GigaAP                                   | ピクチャ・イン・ピクチャ    | > |
| * Bluetooth オン                                            |                 |   |
|                                                           | iPadストレージ       | > |
| 世 进料                                                      | Appのバックグラウンド更新  | > |
| ● サウンド                                                    |                 |   |
| ● おやすみモード                                                 | 日付と時刻           | > |
| ☑ スクリーンタイム                                                | キーボード           | > |
|                                                           | フォント            | > |
| ❷ 一般                                                      | 言語と地域           | > |
| 🕄 コントロールセンター                                              |                 | 1 |
| AA 画面表示と明るさ                                               | IT E            |   |

| 18:16 4月21日(水)                                         | <b>?</b> 25% <b>(</b> )                                                                                                    |   |
|--------------------------------------------------------|----------------------------------------------------------------------------------------------------|---|
| 設定                                                     | 一般                                                                                                    |   |
| このiPadは新潟市教育委員会によって<br>されています。 <b>デバイスの監理に関</b><br>情報… |                                                                                                    | 6 |
|                                                        | Apple ID                                                                                                    |   |
| iCloud、App Storeおよび                                    | iCloudおよびその他のAppleのサービスで使用するApple IDでサ<br>インインしてください。                                                                               |   |
| ▶ 機内モード                                                | Apple ID @city-niigata.ed.ip いつもと同じ                                                                                                 |   |
| ᅙ Wi-Fi NiigataEdu                                     | アカウントを入力                                                                                                    |   |
| Bluetooth                                              | Apple IDをお持ちでないか忘れた場合                                                                                                    |   |
| 通知                                                     |                                                                                                    |   |
| ● サウンド                                                 | Apple IDは、Appleが提供するサービスにアクセスするためのアカウ<br>ントです。                                                                                      |   |
| ● おやすみモード                                              |                                                                                                    |   |
| 🗕 スクリーンタイム                                             | を置換または復元する必要があるときにそれらを自動的にパックアップします)などの<br>Appleサービスを有効にするために使用されます。デバイスのシリアル番号はサービス提供<br>の資格を確認するために使用される場合があります。個人データの管理方法について確認。 |   |
|                                                        | >                                                                                                    |   |
|                                                        | 言語と地域 >                                                                                                    |   |
|                                                        |                                                                                                    | 2 |
|                                                        |                                                                                                    |   |

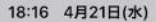

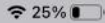

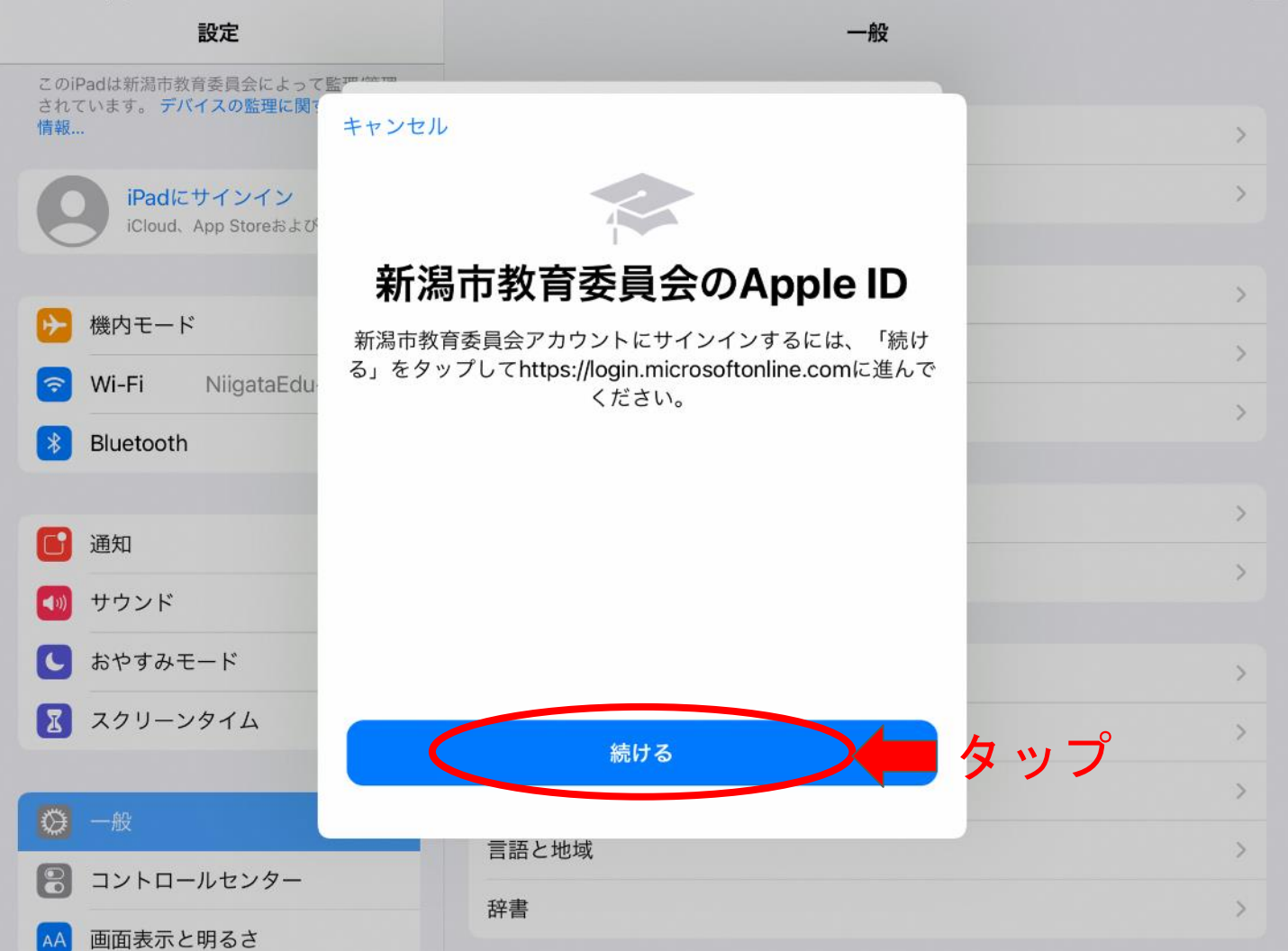

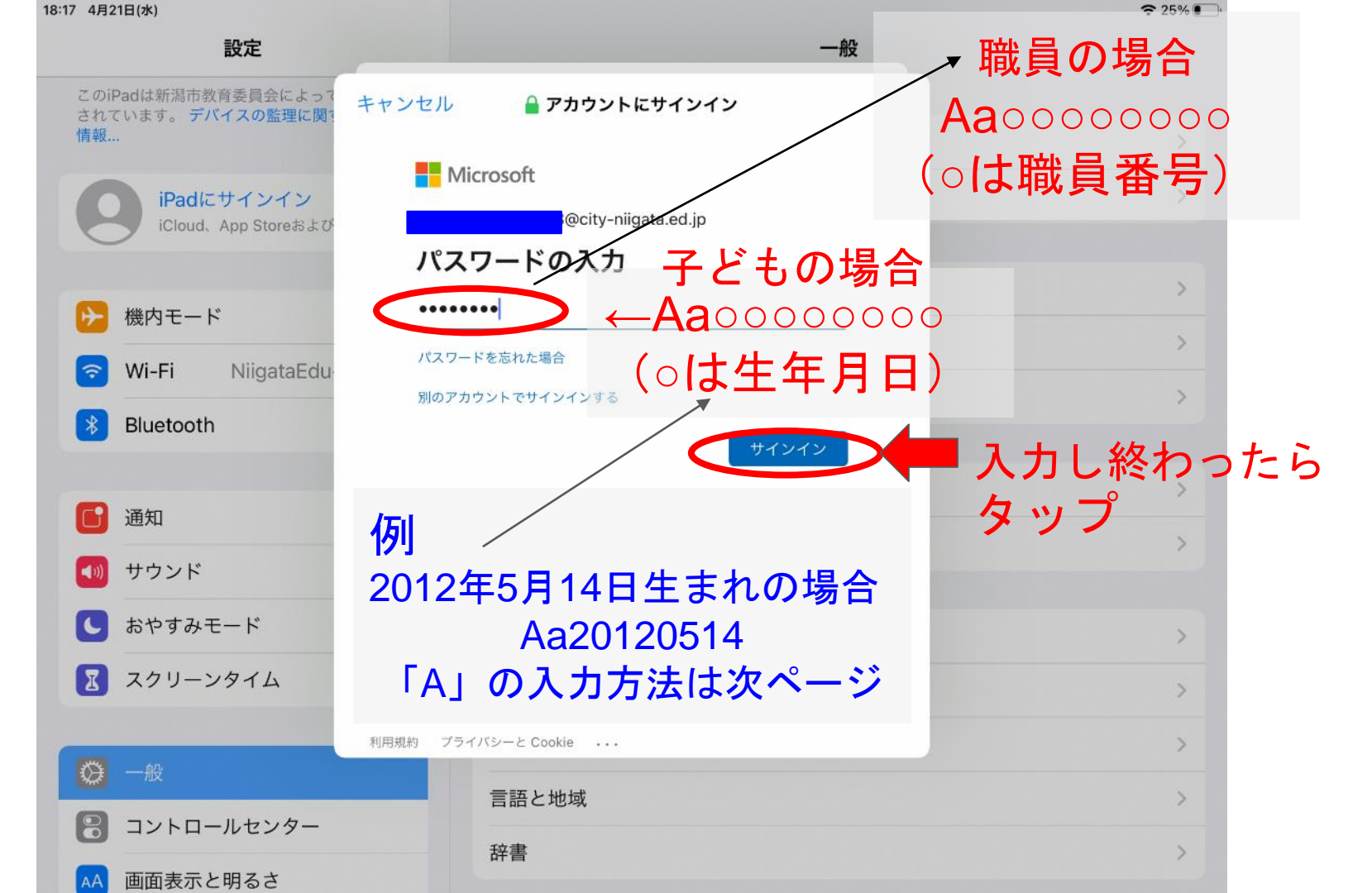

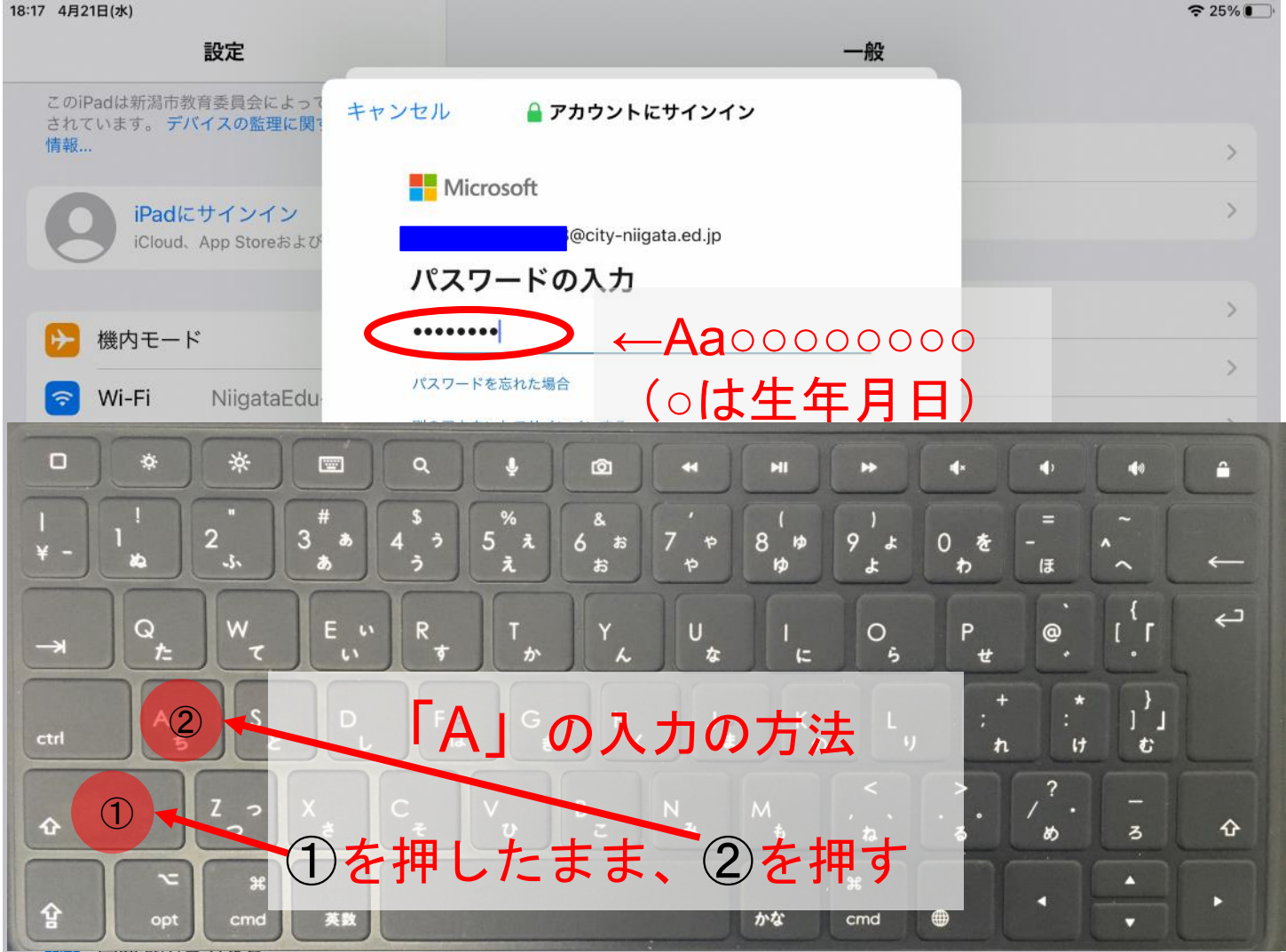

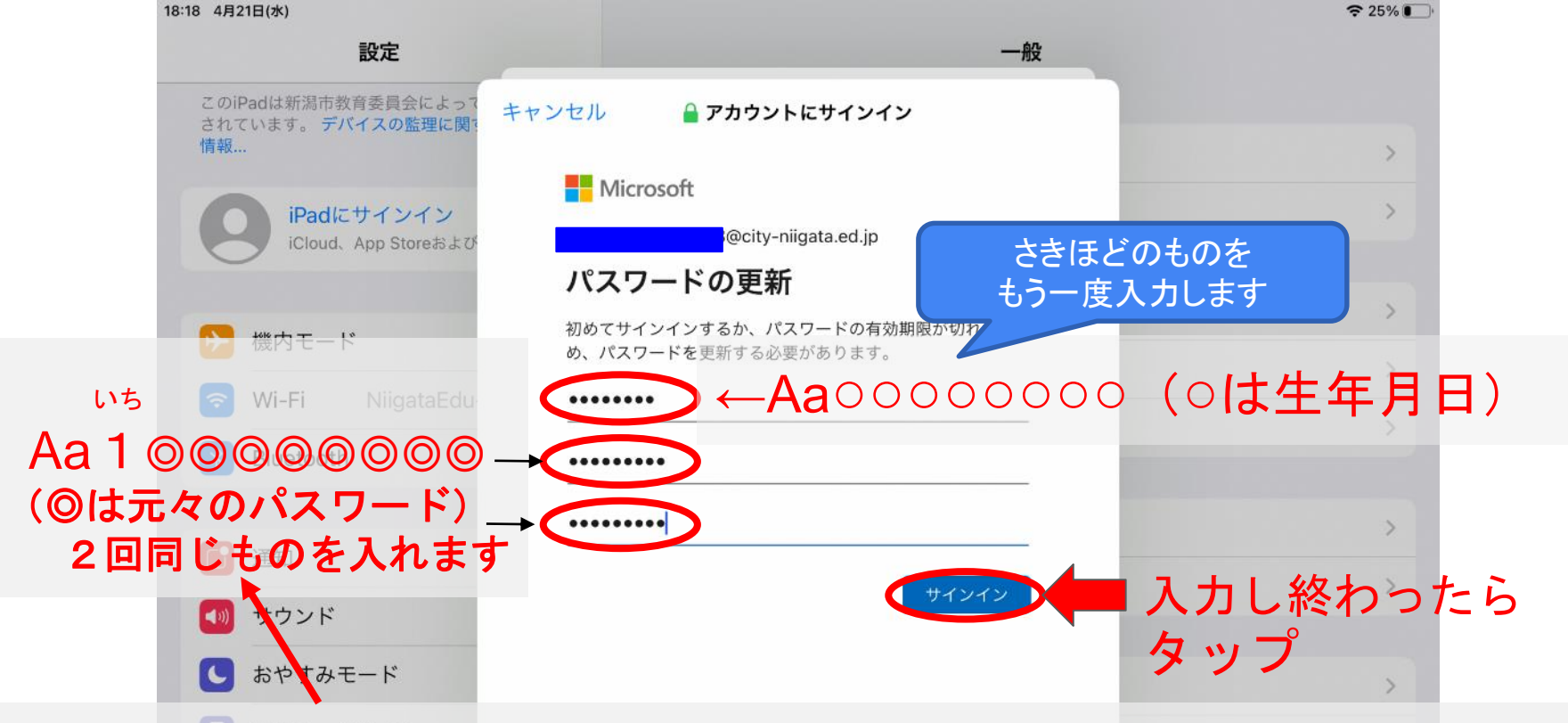

※必ずしも元々のパスワードである必要はありませんが、 新たに考えることは負担だと考え、この方法を推奨しています

|             | 言語と地域 |   |
|-------------|-------|---|
| コントロールセンター  |       |   |
|             | 辞書    | > |
| AA 画面表示と明るさ |       |   |

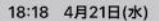

AA

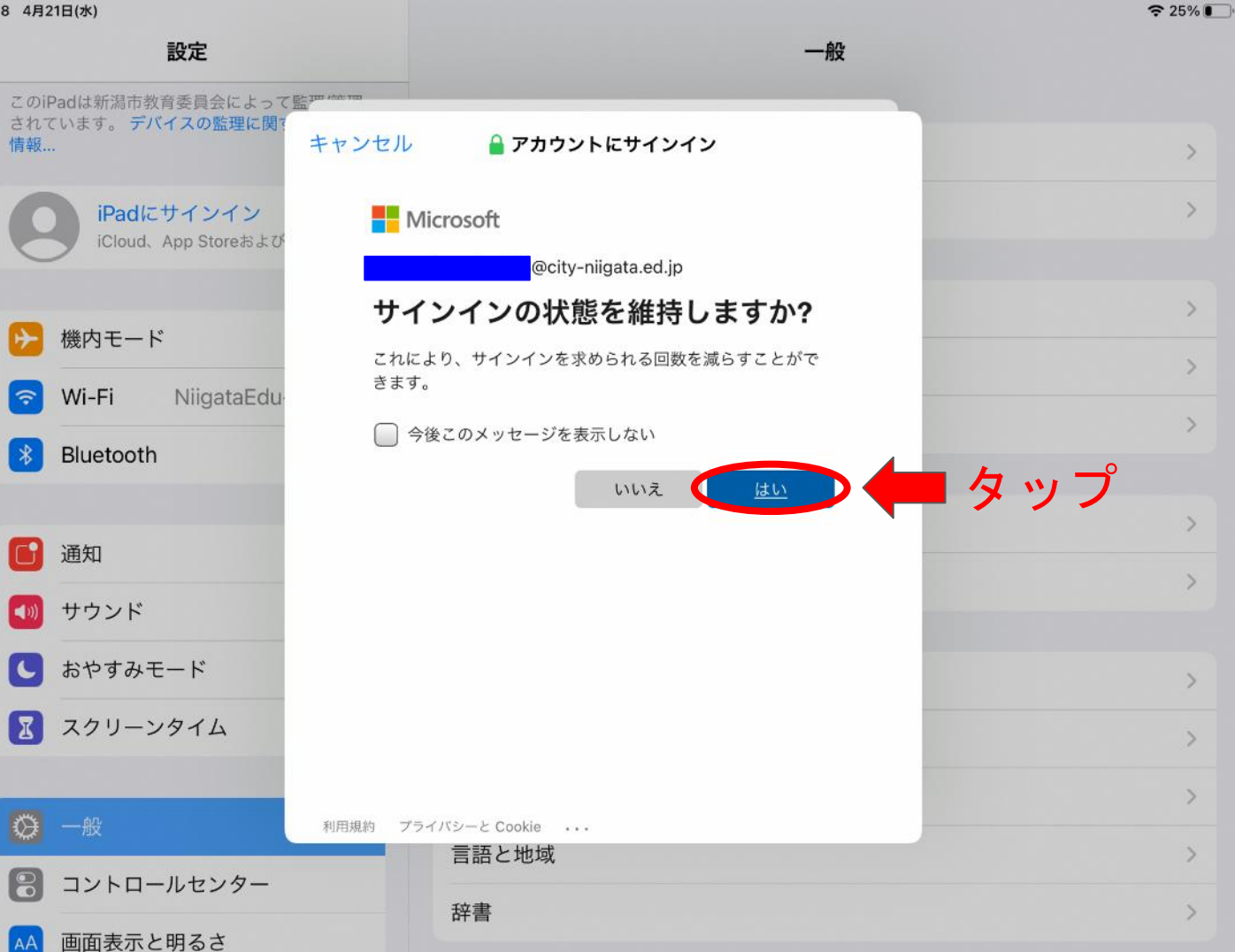

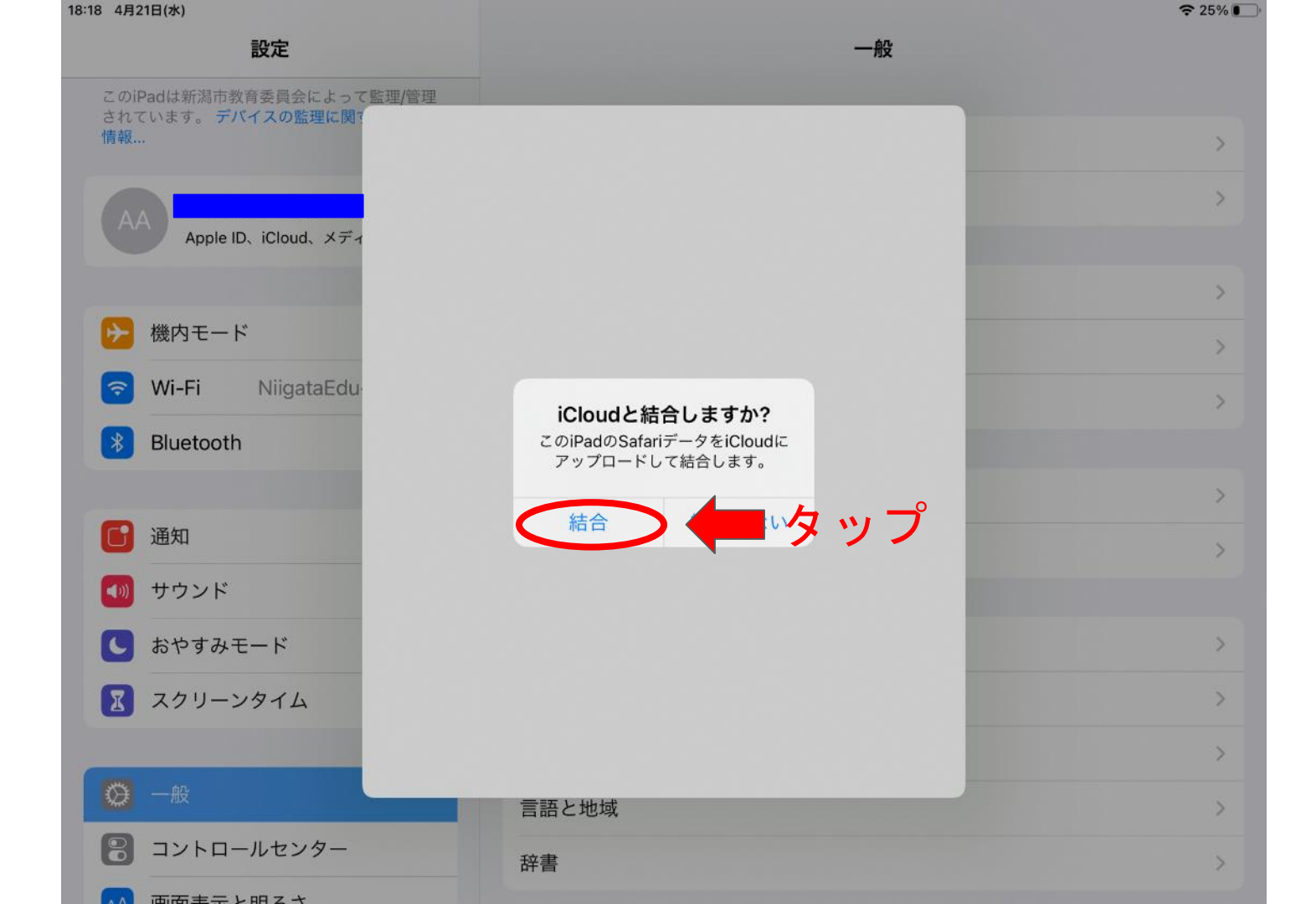

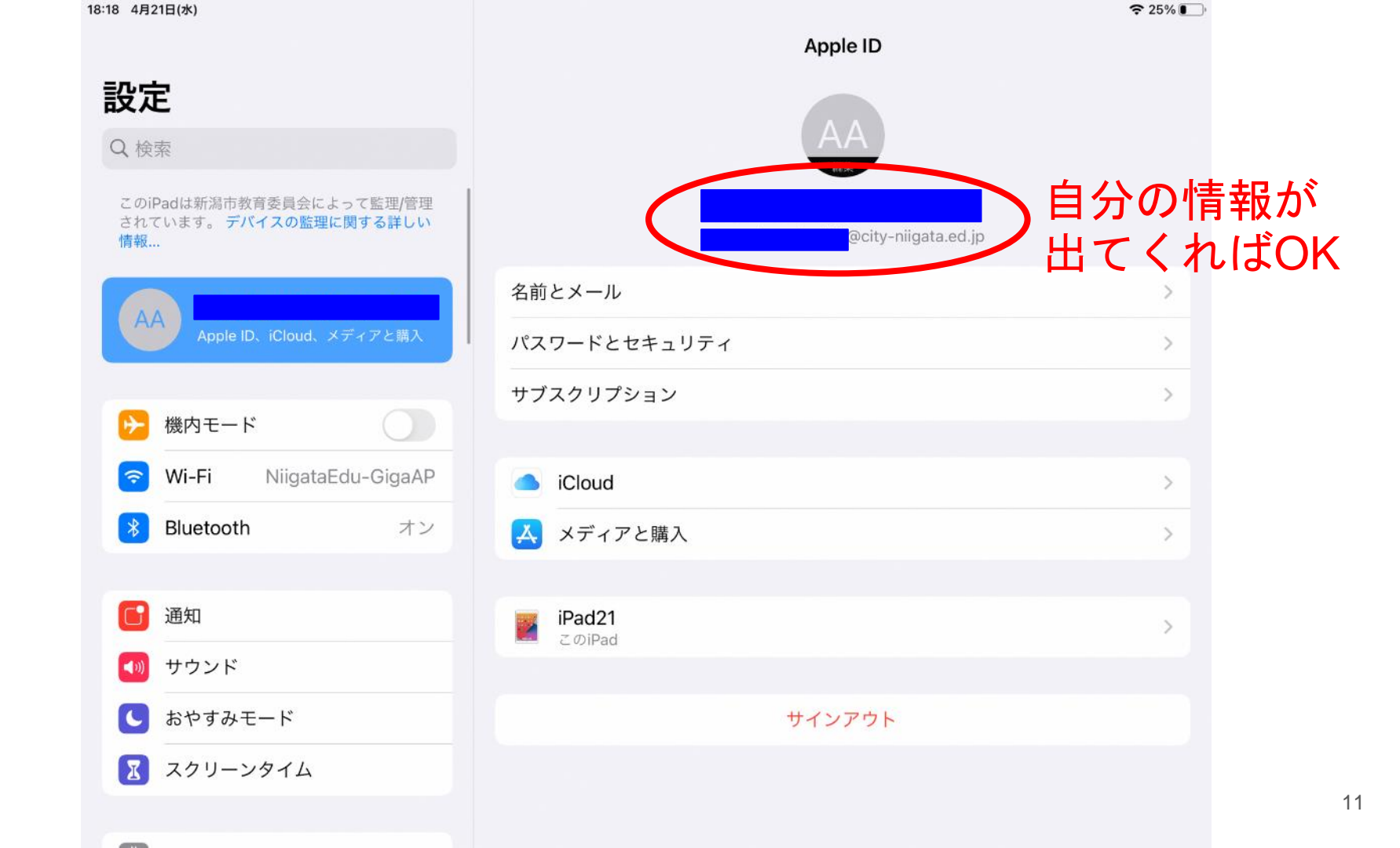

| 18:19 4月21日(水)                |                  | 중 25% ▮             |   |
|-------------------------------|------------------|---------------------|---|
|                               | Apple ID         | iCloud              |   |
| 設定                            | 公司               |                     |   |
| 0 檢索                          | 台里               |                     |   |
| くは未                           | iCloud           | 使用済み: 0 KB / 200 GB |   |
| このiPadは新潟市教育委員会によって監理/管理      |                  |                     |   |
| されています。 デバイスの監理に関する詳しい<br>情報… |                  |                     |   |
|                               | ストレージを管理         | 200GB (キカハイト)       |   |
|                               |                  | までデータを入れ            | 3 |
| Apple ID、iCloud、メティアと購入       | ICLOUDを使用しているAPP | ことが出来ます             |   |
|                               | 🌸 写真             | ここが四本をす。            |   |
| ▶ 機内モード                       | ④ 連絡先            |                     |   |
| 🛜 Wi-Fi NiigataEdu-GigaAP     | カレンダー            |                     |   |
| Bluetooth オン                  | リマインダー           |                     |   |
|                               | <u></u> ×т       |                     |   |
| <b>通</b> 知                    |                  |                     |   |
| ▲ サウンド                        | Saran            |                     |   |
|                               | 🕵 Game Center    |                     |   |
|                               | iCloudバックアップ     | オン >                |   |
| 🔀 スクリーンタイム                    | _                |                     |   |
|                               | iCloud Drive     |                     |   |

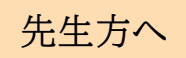

## システム統合作業後の注意事項

これ以降、Gsuiteのアプリを使う場合、Microsoftからのログインを求められます。

- ロイロノートを使う場合、これまで通りGoogleからのログインが使用可能ですが、今後はMicrosoftからのログインを原則としていきます。
  - ※ 以下のような画面が出た場合は、「続ける」「続行」を選択する。

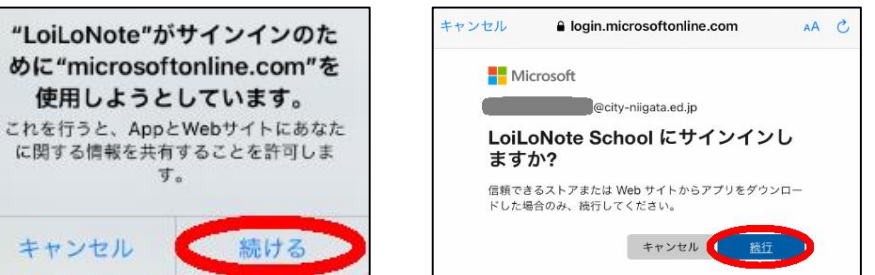

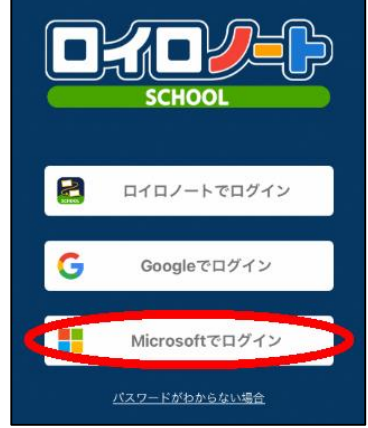

①、②の場合、いずれも初回だけ以下のように対応することで使用可能です。

・アカウント→これまでと同様のもの(~~~@city-niigata.ed.jp)を入力する。

パスワード→今回の作業で登録した最新のパスワード

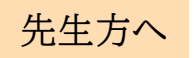

5月7日以降,新たにアカウントをロイロ連携する場合 (年度途中の転入生や新年度の新入生を連携する場合)

※ 5月6日のシステム統合に伴うロイロ連携は、ICT支援員が作業済である。 (画面例)・・・今までから表示されている C に加えて M が表示される

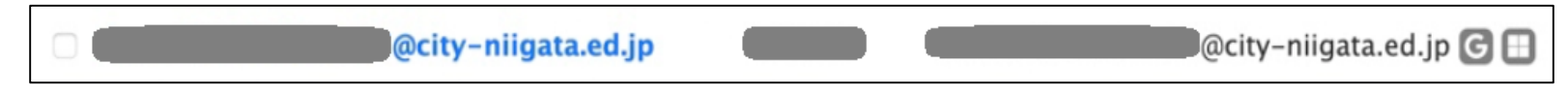

- ※ 5月7日以降は、個別登録、一括登録問わず「Microsoft」と連携する。(今までは、ロ イロ連携する際に「Google」と連携していた。
  - 「Microsoft」と連携が成功すると、連携されたアカウントの右に が表示される。
     (今までは、 G が表示されていた。)
  - 「Microsoft」とロイロ連携する手順の詳細を、NIIGATA GIGA SUPPORT WEBに5 月中旬を目途に掲載する予定である。操作等で不明な点は、ICT支援員や新潟市GIGA ヘルプデスクに相談することができる。

(新潟市GIGAヘルプデスク:小学校070-1563-6963,小学校以外070-1563-6938)